## How to Activate the Office Suite

1. Go under the main application menu and choose Activate Office

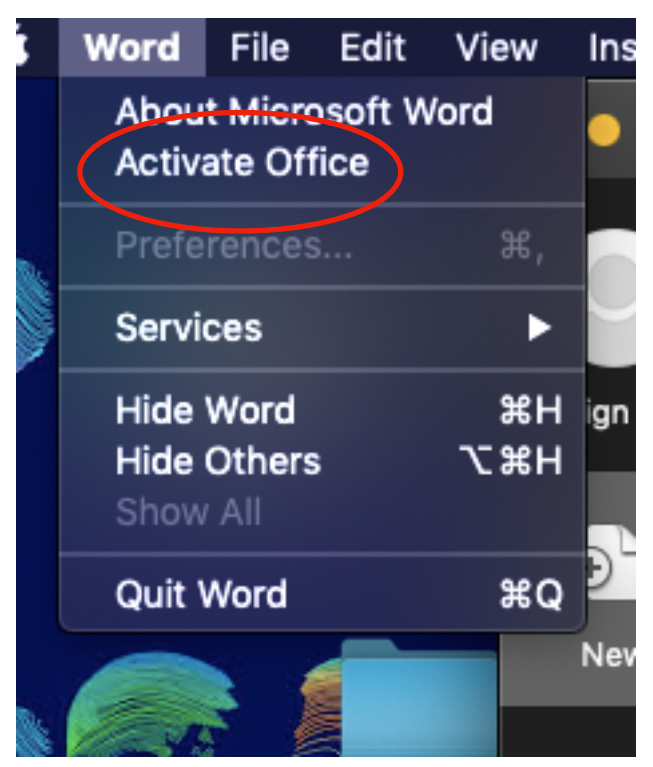

2. On the next window, choose **Sign in at the bottom.** 

3. Students will sign in with their **BCS email** which is <u>firstname.lastname@bartlettpanthers.org</u> and the password scheme they used to set up their laptops-first 2 letters of first name and first 2 letters of last name with the first letter capitalized and the PS ID

**Example:** john.smith@bartlettpanthers.org and Josm12345

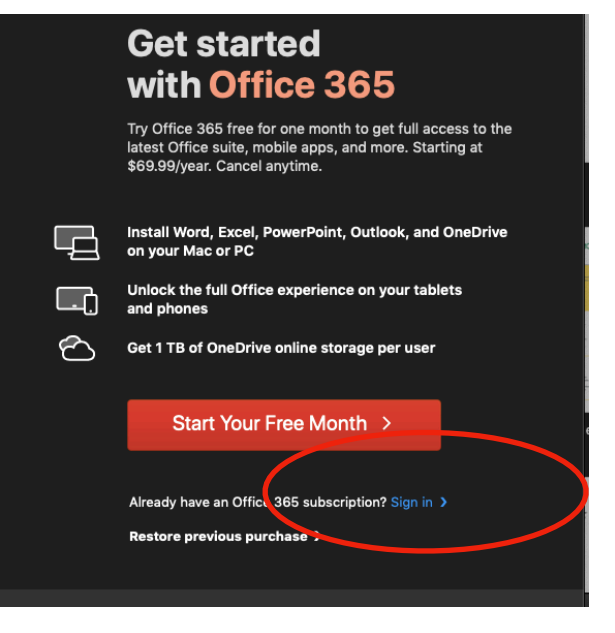